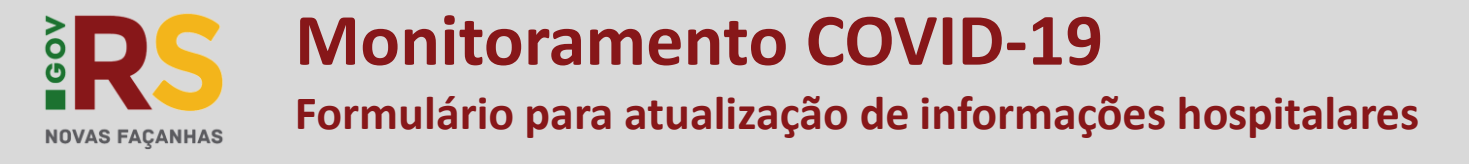

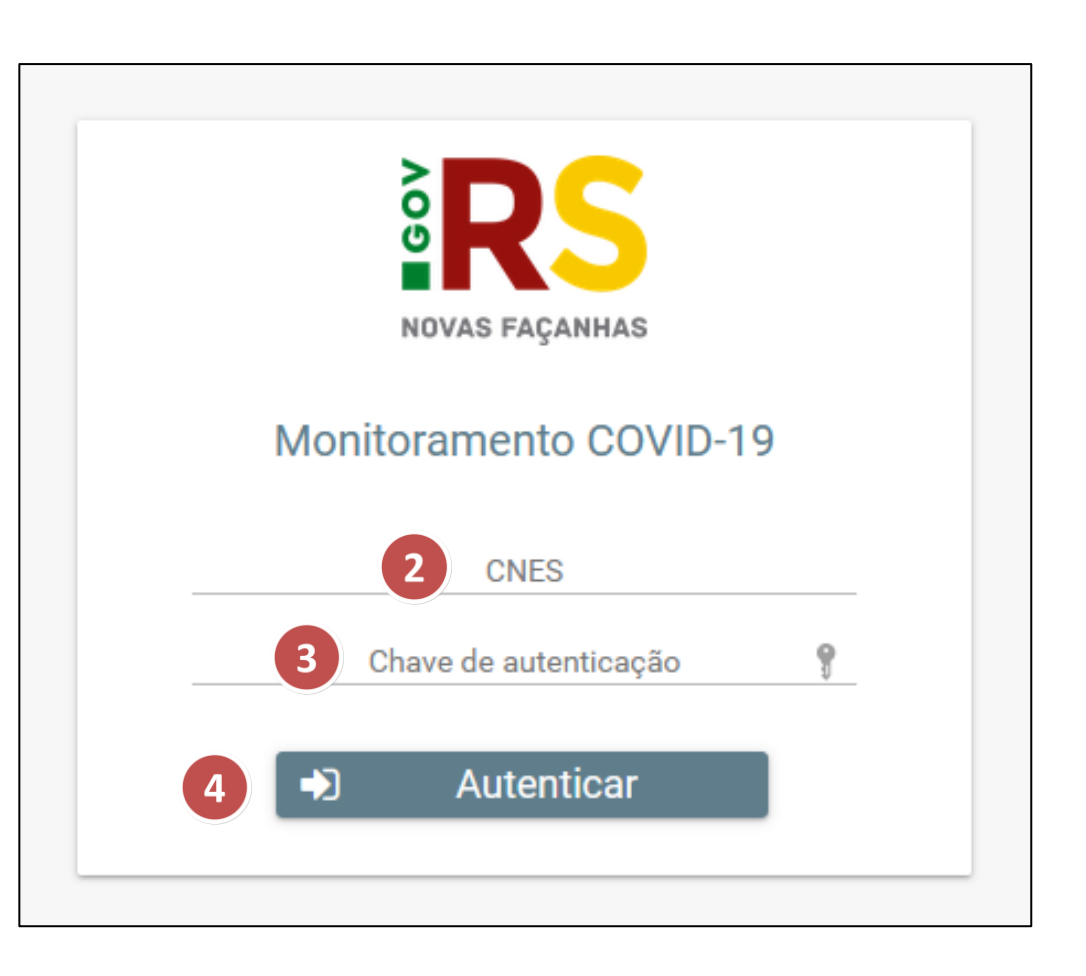

**RROCERGS** 

GOVERNO DO ESTADO RIO GRANDE DO SUL

SECRETARIA DA

SAÚDE

Pelo menos uma vez ao dia, as informações sobre o **ESTABELECIMENTO**, e sobre o **MONITORAMENTO DE INTERNAÇÕES ADULTOS E PEDIÁTRICOS** devem ser atualizadas.

Siga os passo para realizar o procedimento:

**1.** Acesse em seu navegador de internet o endereço:

#### www.covid19.saude.rs.gov.br

- 2. Informe o CNES do estabelecimento (Exemplo: 2249510).
- 3. Informe a Chave de autenticação fornecida.
- 4. Clique no botão Autenticar.

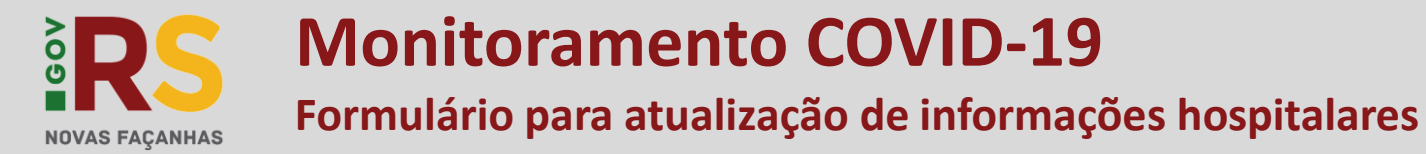

**1.** Preencha ou atualize as informações sobre o **ESTABELECIMENTO**, de acordo com o solicitado nos campos (Leitos operacionais\*, Respiradores e Monitores Cardíacos).

2. O campo CPF informante deverá ser alterado de acordo com o documento do responsável pela atualização destas informações.

## \rm ATENÇÃO

No primeiro dia de utilização do formulário você deve preencher obrigatoriamente todas as informações do cadastro e as informações do monitoramento do dia.

### ★ LEITOS OPERACIONAIS

São leitos que compõem a capacidade instalada do hospital, ou seja, em condições de uso para pacientes COVID, independente da situação atual (ocupado, livre ou bloqueio temporário) e da denominação do mesmo (UTI tipo II, UTI tipo III,UTI tipo coronariana, leito clínico, leito cirúrgico, etc.

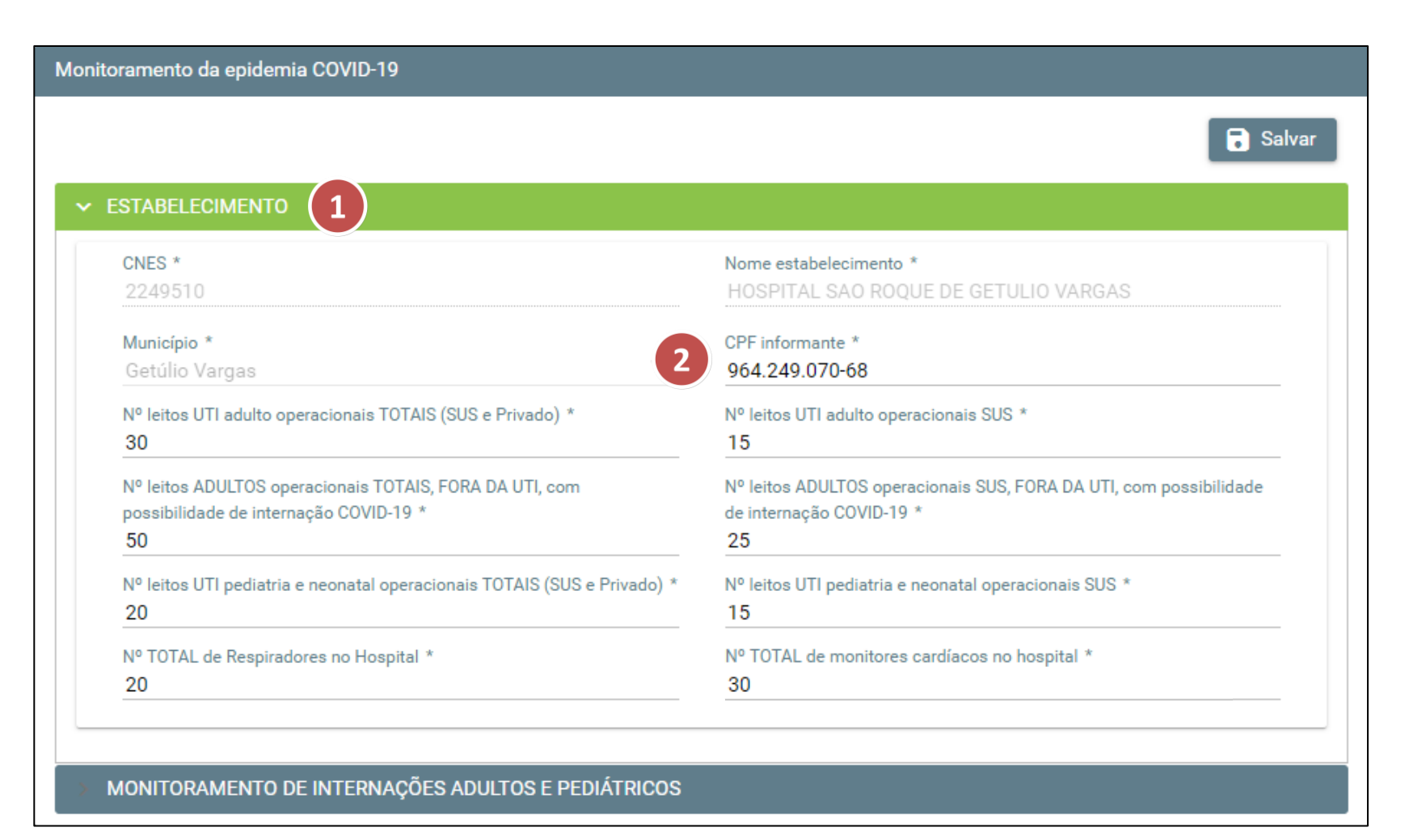

**RROCERGS** 

GOVERNO DO ESTADO RIO GRANDE DO SUL

SECRETARIA DA

SAÚDE

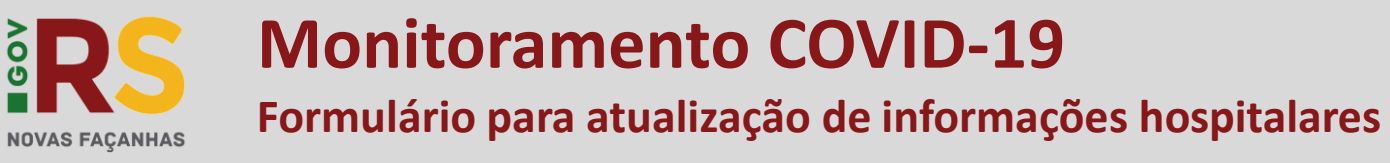

| UNITURAMENTO DE INTERNAÇÕES ADULTOS E PEDIATI             |                                           |
|-----------------------------------------------------------|-------------------------------------------|
| CPF informante * 964.249.070-68                           |                                           |
| TERNAÇÕES UTI ADULTO – NÚMERO DE PACIENT                  | res                                       |
| SUSPEITOS COVID-19 ou outra SRAG (SUS e Privado) *<br>6   | CONFIRMADOS COVID-19 (SUS e Privado) * 2  |
| SUSPEITOS E CONFIRMADOS COVID-19 ou outra SRAG (SUS) * 1  |                                           |
| TERNAÇÕES UTI PEDIÁTRICA E NEONATAL – NÚ                  | MERO DE PACIENTES                         |
| SUSPEITOS COVID-19 ou outra SRAG (SUS e Privado) 2        | CONFIRMADOS COVID-19 (SUS e Privado)<br>0 |
| SUSPEITOS E CONFIRMADOS COVID-19 ou outra SRAG (SUS) 2    |                                           |
| ITERNAÇÕES ADULTO (FORA DE UTI) – NÚMERO I                | DE PACIENTES                              |
| SUSPEITOS COVID-19 ou outra SRAG (SUS e Privado)<br>10    | CONFIRMADOS COVID-19 (SUS e Privado) 4    |
| SUSPEITOS E CONFIRMADOS COVID-19 ou outra SRAG (SUS) 8    |                                           |
| ITERNAÇÕES PEDIÁTRICAS (FORA DE UTI) – NÚM                | IERO DE PACIENTES                         |
| SUSPEITOS COVID-19 ou outra SRAG (SUS e Privado)<br>0     | CONFIRMADOS COVID-19 (SUS e Privado)<br>0 |
| SUSPEITOS E CONFIRMADOS COVID-19 ou outra SRAG (SUS)<br>0 |                                           |
| ÚMERO DE RESPIRADORES EM USO E OCUPAÇÃO                   | DA UTI ADULTO                             |
|                                                           |                                           |

**RROCERGS** 

GOVERNO DO ESTADO RIO GRANDE DO SUL

SECRETARIA DA

SAÚDE

**3.** Na sequência da página preencha ou atualize as informações sobre o **MONITORAMENTO DE INTERNAÇÕES ADULTOS E PEDIÁTRICOS**.

**4.** O campo **CPF informante** deverá ser preenchido com o documento de quem estiver atualizando as informações. Sempre iniciará vazio, garantido que seja preenchido antes de salvar as informações.

Para concluir a atualização das informação você deverá salvar. Observe na página seguinte.

🕕 MUITA ATENÇÃO

 TODOS campos do monitoramento diário dizem respeito a situação real do hospital no momento do preenchimento. Seja preciso nas informações prestadas.

• Atenção para o que é solicitado em cada campo.

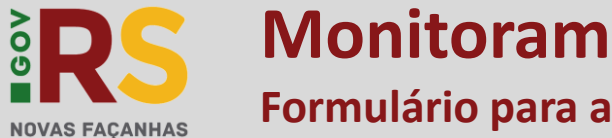

# **Monitoramento COVID-19** Formulário para atualização de informações hospitalares

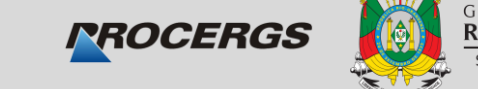

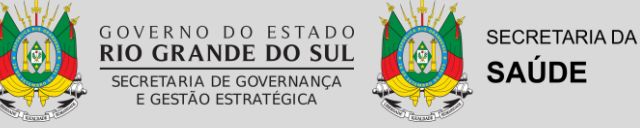

5. Clique no botão Salvar, localizado na parte superior da página.

6. Na janela que surgirá, leia atentamente a informação apresentada. Concordando com o disposto, clique no botão Sim para salvar.

| 🕕 MUITA ATENÇÃO | )! |
|-----------------|----|
|-----------------|----|

TODOS campos do monitoramento diário dizem respeito a situação real do hospital no momento do preenchimento. Seja preciso nas informações prestadas.

#### Monitoramento da epidemia COVID-19 Salvar ✓ ESTABELECIMENTO CNES \* Nome estabelecimento \* Confirmação × Município Getúlio V Declaro, sob as penas da lei, que as informações prestadas são fidedignas e verdadeiras. Nº leitos U 30 🗙 Não sibilidade Nº leitos Al possibilidade de internação COVID-19 de internação COVID-19 50 25 Nº leitos UTI pediatria e neonatal operacionais TOTAIS (SUS e Privado) \* Nº leitos UTI pediatria e neonatal operacionais SUS \* 15 20 Nº TOTAL de Respiradores no Hospital \* Nº TOTAL de monitores cardíacos no hospital \* 20 30 MONITORAMENTO DE INTERNAÇÕES ADULTOS E PEDIÁTRICOS

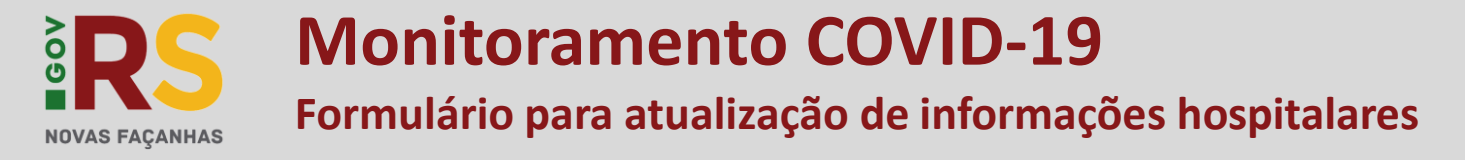

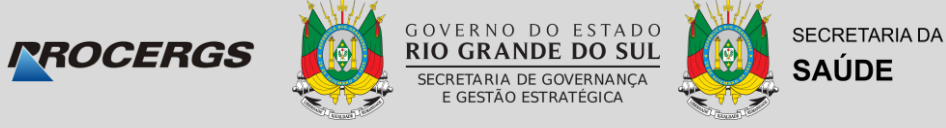

7. Observe a informação de Registro incluído com sucesso.

**8.** Após o primeiro uso do formulário, os dados do estabelecimento serão apresentados contraídos. Para visualizá-los e atualizá-los, se necessário, clique sobre o título **ESTABELECIMENTO**.

## () MUITA ATENÇÃO!

- Nos demais dias de preenchimento do formulário você pode atualizar as informações do cadastro (se necessário) e deve preencher as informações do monitoramento do dia.
- Não ocorrendo alterações na parte do **ESTABELECIMENTO** não é necessário alterar o CPF informado.

| Monitoramento da epidemia COVID-19                            | 7 Registro incluído com sucesso                                                                    |
|---------------------------------------------------------------|----------------------------------------------------------------------------------------------------|
| *Em caso de necessidade de atualizar informações cadastrais c | lique em ESTABELECIMENTO.                                                                          |
| ESTABELECIMENTO 8                                             | 2001                                                                                               |
|                                                               |                                                                                                    |
|                                                               | Dados do monitoramento de internações atualizados em: 05/04/2020 16:08:59 pelo CPF: 964.249.070-68 |
| CPF informante *                                              |                                                                                                    |
| INTERNAÇÕES UTI ADULTO – NÚMERO DE PACIENT                    | ES                                                                                                 |
| SUSPEITOS COVID-19 ou outra SRAG (SUS e Privado) * 10         | CONFIRMADOS COVID-19 (SUS e Privado) *<br>10                                                       |